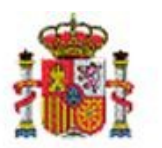

MINISTERIO DE HACIENDA Y FUNCIÓN PÚBLICA SECRETARÍA DE ESTADO DE PRESUPUESTOS Y GASTOS

INTERVENCIÓN GENERAL DE LA ADMINISTRACIÓN DEL ESTADO

SUBDIRECCIÓN GENERAL DE APLICACIONES DE CONTABILIDAD Y CONTROL

## SOROLLA2

# GUÍA PARA EL ENVÍO DEL LIBRO DE REGISTRO DE FACTURAS RECIBIDAS AL SISTEMA SII (SUMINISTRO INMEDIATO DE INFORMACIÓN DEL IVA)

### Tabla de contenido

| 1 | INTRODUCCIÓN                                                                           | 3 |
|---|----------------------------------------------------------------------------------------|---|
| 2 | OBTENCIÓN DEL LIBRO DE REGISTRO DE FACTURAS RECIBIDAS EN FORMATO COMPATIBLE CON EL SII | 4 |
| 3 | IMPORTAR EL FICHERO EN EL SISTEMA SII DE LA AEAT                                       | 6 |
| 4 | CONSULTAR LAS FACTURAS CARGADAS EN EL SISTEMA SII DE LA AEAT                           | 8 |

#### 1 Introducción

La Agencia Tributaria ha implantado un nuevo sistema de gestión del IVA basado en el Suministro Inmediato de Información (SII) del IVA. Los contribuyentes obligados al SII (y aquellos que voluntariamente decidan utilizarlo) deberán enviar el detalle de los registros de facturación en un plazo de cuatro días a través de la Sede electrónica de la Agencia Tributaria.

Con las recientes modificaciones introducidas en el Reglamento del IVA se instaura este nuevo sistema de gestión del Impuesto sobre el Valor Añadido basado en la llevanza de los Libros Registro del Impuesto a través de la Sede electrónica de la AEAT mediante el suministro cuasi inmediato de los registros de facturación.

Desde la IGAE, se ha adaptado el sistema SOROLLA2 para permitir obtener los Libros de Registro de Facturas Recibidas, de tal forma que los sujetos afectados puedan realizar su envío al sistema SII de la AEAT.

El SII consiste, básicamente, en el suministro electrónico de los registros de facturación, integrantes de los Libros Registro del IVA. Para ello, deben remitirse a la AEAT los detalles sobre la facturación por vía electrónica (mediante servicios web basados en el intercambio de mensajes XML, o en su caso, mediante la utilización de un formulario web), con cuya información se irán configurando, prácticamente en tiempo real, los distintos Libros Registro. Pero no se trata de remitir las facturas concretas de los contribuyentes.

El colectivo que va a ser incluido obligatoriamente en el "SII" está integrado por todos aquellos sujetos pasivos cuya obligación de autoliquidar el Impuesto sobre el Valor Añadido sea mensual:

- Grandes Empresas (facturación superior a 6 millones de €)
- Grupos de IVA
- Inscritos en el REDEME (Registro de Devolución Mensual del IVA)

La entrada en vigor de este sistema de Suministro Inmediato de Información (SII) es el 1 de julio de 2017.

#### 2 Obtención del libro de registro de facturas recibidas en formato compatible con el SII

Para poder obtener el fichero con la relación de facturas el gestor accederá a través de la sección "Descargas" -> "Suministro Inmediato de Información del IVA". A continuación, se mostrará un buscador donde podrá seleccionar las facturas que desee obtener en función de los parámetros que haya cumplimentado.

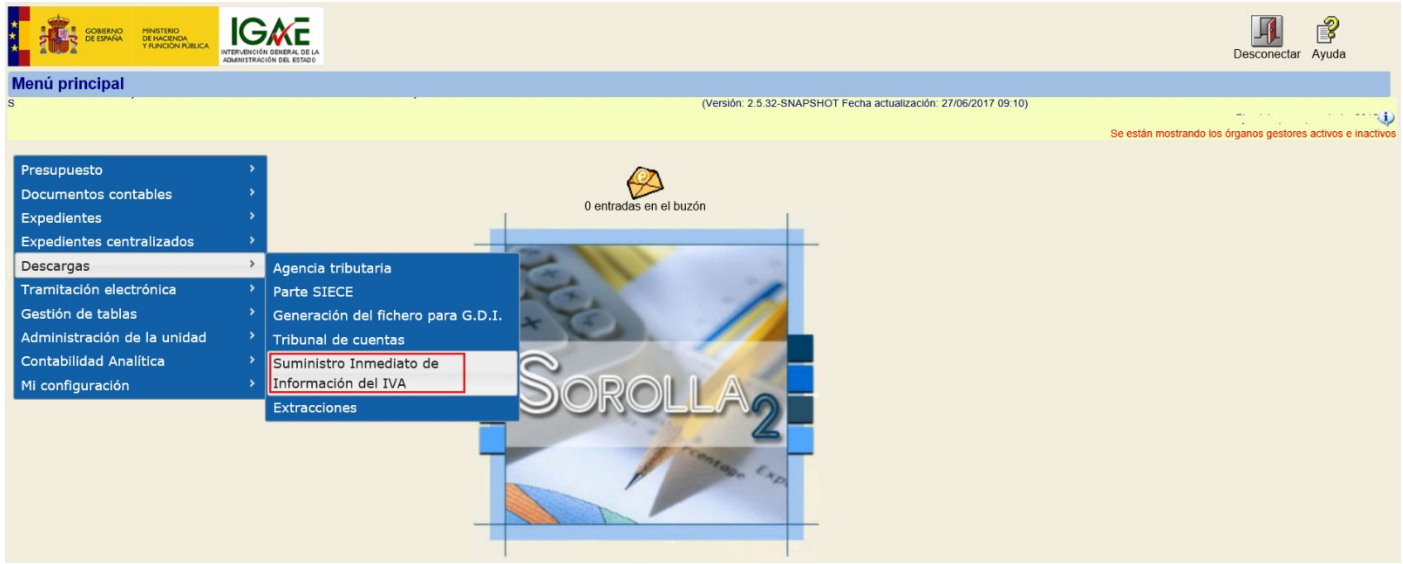

Ilustración 1: Acceso al Suministro Inmediato de Información del IVA

El gestor puede buscar aquellos justificantes que necesite exportar para, posteriormente, incorporarlos en la plataforma de la AEAT. Como se puede observar en la siguiente figura, en primer lugar se deben cumplimentar los campos por los que se quiere filtrar las facturas, teniendo en cuenta que la fecha desde la que se inicia el cómputo del plazo de los 4/8 días de remisión al SII es la "Fecha de Aprobación". Una vez cumplimentados los campos, el gestor pulsará el botón "Buscar" situado en la parte superior derecha.

| Sorolla <sub>2</sub>                    |                                                                                  | 2<br>Buscar Limpiar Enviar Inicio Ayuda                                                      |
|-----------------------------------------|----------------------------------------------------------------------------------|----------------------------------------------------------------------------------------------|
| Parámetros [-]                          |                                                                                  |                                                                                              |
|                                         | (Versión: 2.5.32-SNAPSHOT Fecha actualización: 27/06/2017 09:10)                 |                                                                                              |
|                                         |                                                                                  | Se están mostrando los órganos gestores activos e inactivos<br>* indica un campo obligatorio |
|                                         |                                                                                  |                                                                                              |
| 1                                       | Parámetros de búsqueda                                                           |                                                                                              |
| Órgano gestor                           | D. G. RACIONALIZACIÓN Y CENTRALIZACIÓN DE LA CONTRATACIÓN                        |                                                                                              |
| Unidad tramitadora *                    | S. G. DE ADMINISTRACIÓN FINANCIERA Y PRESUPUESTARIA DE CONTRATACIÓN CENTRALIZADA |                                                                                              |
| Año del justificante                    | 2015 Asociados a comisión                                                        |                                                                                              |
| Nº de justificante desde                | hasta Factura                                                                    |                                                                                              |
| N° FACe                                 |                                                                                  |                                                                                              |
| N° RCF                                  | Pendientes de rectificación por RCF                                              |                                                                                              |
| OC RCF                                  | OG RCF UT RCF                                                                    | ✓                                                                                            |
| Identificador                           |                                                                                  |                                                                                              |
| Descripción                             |                                                                                  |                                                                                              |
| N.I.F./C.I.F. tercero                   |                                                                                  |                                                                                              |
| N.I.F./C.I.F. cesionario                |                                                                                  |                                                                                              |
| Serie de la factura                     | N° de la factura                                                                 |                                                                                              |
| Tipo de fondo                           | Sin tipo de fondo                                                                |                                                                                              |
| Estado del justificante                 | ×                                                                                |                                                                                              |
| Fecha de emisión desde                  | imi hasta imi                                                                    |                                                                                              |
| Fecha de registro desde                 | iiiii hasta iiiiii                                                               |                                                                                              |
| Fecha de aprobación desde               | imi hasta imi Con certificado de conformidad v Firmado v                         |                                                                                              |
| Fecha de imputación desde               | min hasta                                                                        |                                                                                              |
| Forma de pago                           | ×                                                                                |                                                                                              |
| Fecha de pago desde                     | masta Pagado V                                                                   |                                                                                              |
| Nº de libramiento de pagos a justificar |                                                                                  |                                                                                              |
| Agrupación del gasto                    |                                                                                  |                                                                                              |
|                                         | Ilustración 2: Búsqueda de Justificantes                                         |                                                                                              |

Tras realizar la búsqueda, SOROLLA2 mostrará una tabla con la lista de facturas susceptibles de incorporarse en el fichero XML que necesita el SII.

A continuación se describen los pasos a seguir para generar el fichero XML que se incorporará al sistema SII:

Paso 1: Seleccionar el tipo de comunicación, de entre los siguientes:

- Alta de facturas/registro
- Modificación de facturas/registro (errores registrales)
- Modificación Factura Régimen Viajeros

Paso 2: Incorporar el NIF y Nombre o Razón del titular del libro de registro:

- NIF con formato de 9 caracteres
- En caso de no rellenar estos datos, se incluirá por defecto el NIF/CIF y Razón social del órgano gestor.

Paso 3: Seleccionar las facturas que se quieren enviar al SII

Paso 4: Adecuar los datos de cada factura, en caso de ser necesario:

- Se podrá seleccionar el valor correspondiente para cada factura usando los combos que se habilitan.

Paso 5: Generar el fichero con la relación de facturas y los datos mínimos obligatorios para el SII

| Sorolia<br>Buscar Limpiar Canada Ayuda |                                           |              |                   |                  |                 |                                                     |           |   |           |         | io Ayuda                  |                  |  |
|----------------------------------------|-------------------------------------------|--------------|-------------------|------------------|-----------------|-----------------------------------------------------|-----------|---|-----------|---------|---------------------------|------------------|--|
| Parámetros [+]                         |                                           |              |                   |                  |                 |                                                     |           |   |           |         |                           |                  |  |
|                                        |                                           |              |                   |                  |                 |                                                     |           |   |           |         |                           |                  |  |
|                                        |                                           |              |                   |                  |                 |                                                     |           |   |           |         |                           |                  |  |
|                                        |                                           |              |                   |                  | _               |                                                     |           |   |           |         |                           |                  |  |
| Tipo de comunicación:                  |                                           |              | Alta de fac       | turas/registro 🕓 | , 1             |                                                     |           |   |           |         |                           |                  |  |
| NIF del titular:                       |                                           |              | 53457173          | N.               |                 | 2                                                   |           |   |           |         |                           |                  |  |
| Nombre Razón del titul                 | ar:                                       |              | Barroso P         | krez, tarse 🔄    |                 |                                                     |           |   |           |         |                           |                  |  |
|                                        | Libro                                     | de Re        | gistro de Factura | Recibidas        |                 |                                                     |           |   |           |         |                           | 0                |  |
|                                        | 3 Organo Gestor Ejer/Nº.lustif Nº Factura |              |                   |                  |                 | A Bégiman Fanasial Identificación Baia Fastura Basi |           |   |           |         | ibida Periodo Liquidacion |                  |  |
|                                        |                                           |              | Organo Gestor     | Ejenn Susui.     | N Factura       |                                                     |           |   | Factura K | ecibida | Periodo Lic               | didacion         |  |
|                                        | 1                                         | ✓            | 10000031          | 2016/1           | 022460002815FAC | Operación de régimen ger 🔽                          | NIF-IVA   | ~ | Factura   | ~       | ENERO                     | ~                |  |
|                                        | 2                                         | ✓            | 10000031          | 2016/2           | 6006151390      | Operación de régimen ger 🗸                          | NIF-IVA   | ~ | Factura   | ~       | ENERO                     | ~                |  |
|                                        | 3                                         | ✓            | 10000031          | 2016/3           | 15004414        | Operación de régimen ger 🗸                          | NIF-IVA   | ~ | Factura   | ~       | ENERO                     | ~                |  |
|                                        | 4                                         | $\checkmark$ | 10000031          | 2016/4           | 7710975         | Operación de régimen ger 🗸                          | NIF-IVA   | ~ | Factura   | ~       | ENERO                     | ~                |  |
|                                        | 5                                         | $\checkmark$ | 10000031          | 2016/5           | FPR90604006     | Operación de régimen ger 🗸                          | NIF-IVA   | ~ | Factura   | ~       | ENERO                     | ~                |  |
|                                        | 6                                         | ✓            | 10000031          | 2016/6           | 004640          | Operación de régimen ger 🗸                          | NIF-IVA   | K | Factura   | ~       | ENERO                     | ~                |  |
|                                        | 7                                         | ~            | 10000031          | 2016/7           | 004661          | Operación de régimen ger 🗸                          | NIF-IVA   | ~ | Factura   | ~       | ENERO                     | ~                |  |
|                                        | 8                                         | ~            | 10000031          | 2016/8           | 022460000316FAC | Operación de régimen ger 🔽                          | NIF-IVA   | ~ | Factura   | ~       | ENERO                     | ~                |  |
|                                        | 9                                         | ~            | 10000031          | 2016/9           | 160200174       | Operación de régimen ger 🔽                          | NIF-IVA   | ~ | Factura   | ~       | ENERO                     | ~                |  |
|                                        | 10                                        | ~            | 10000031          | 2016/10          | 16000125        | Operación de régimen ger 🔽                          | NIF-IVA   | ~ | Factura   | ~       | ENERO                     | ~                |  |
|                                        |                                           |              |                   |                  |                 | Página 1                                            | de 27 🗪 ы | ~ |           |         | Mostrar                   | do 1 - 10 de 266 |  |

Ilustración 3: Exportar facturas en fichero XML

Una vez pulsado el botón para Generar el fichero, el gestor deberá guardarlo en su equipo para, posteriormente, incorporarlo al sistema SII.

#### 3 Importar el fichero en el sistema SII de la AEAT

Una vez obtenido el fichero XML que cumpla con el formato establecido por la AEAT, el gestor deberá acceder a su plataforma a través de la sede electrónica -> todos los trámites -> Impuestos y tasas -> IVA -> IVA. Libros de registro de IVA a través de la Sede electrónica de la AEAT

https://www.agenciatributaria.gob.es/AEAT.sede/procedimientoini/G417.shtml

O bien, directamente a través del siguiente enlace, identificándose con certificado digital:

https://www1.agenciatributaria.gob.es/static\_files/common/internet/dep/explotacion/ws/ClienteWSA EAT2.html

En la sección "Cliente web service" podrá importar el fichero generado en SOROLLA2. Por su parte, en la sección "Consulta" se podrá ver la lista de facturas cargadas, así como, modificar o anular las que estime oportuno.

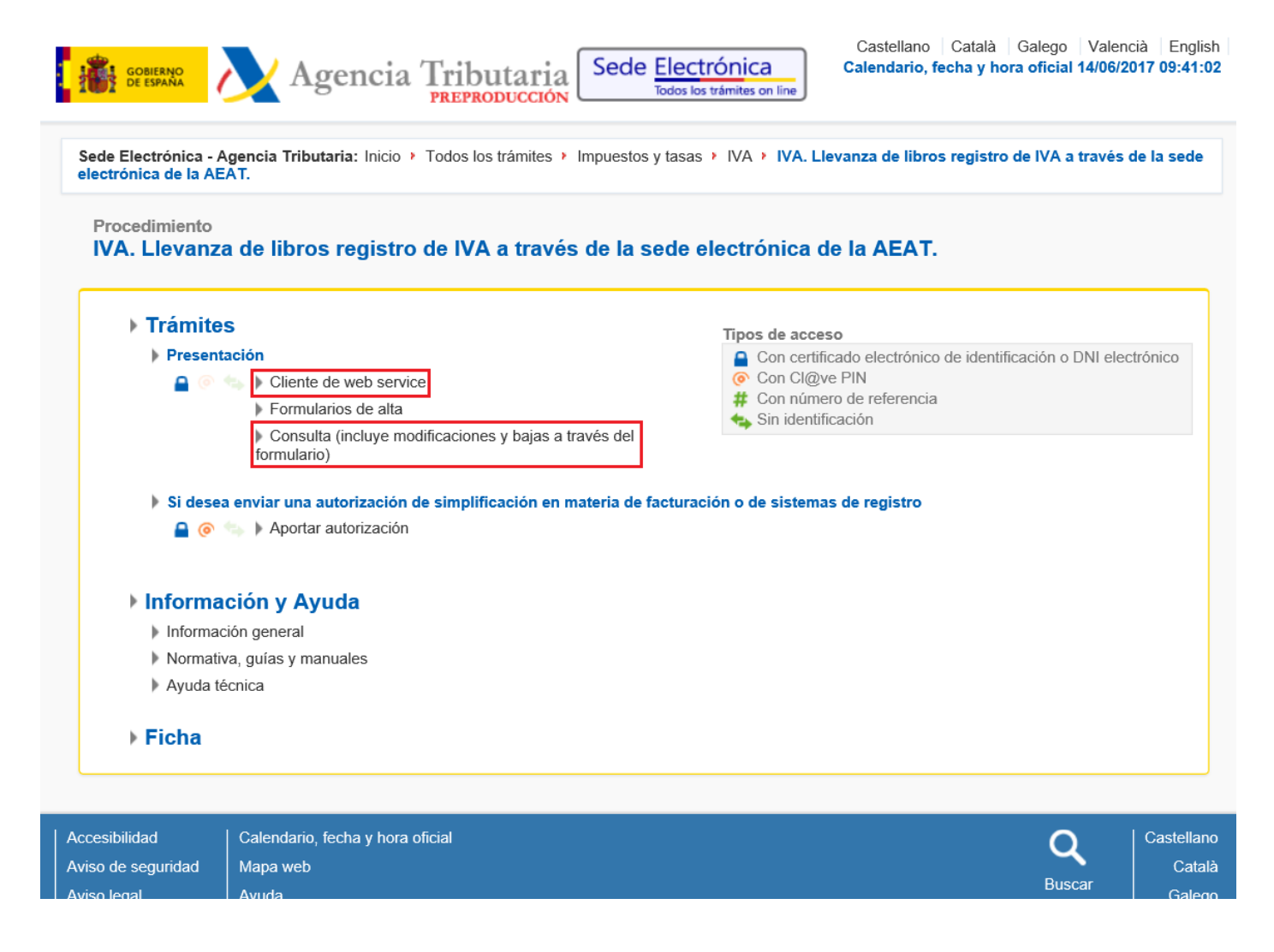

A continuación se describen los pasos que se deben se seguir para realizar correctamente la importación del libro de registro de facturas recibidas:

**Paso 1**: Modificar el campo "URL Endpoint", introduciendo los cambios marcados en amarillo. Esto nos permitirá enviar el Libro de Registro de Facturas Recibidas, en lugar del correspondiente para Facturas Enviadas.

/wlpl/SSII-FACT/ws/<mark>fr</mark>/SiiFactF<mark>R</mark>V1SOAP

Paso 2: Cargar el fichero generado en SOROLLA2 desde el equipo del gestor.

Paso 3: Pulsar el botón "Enviar" para remitir las facturas al SII

**Paso 4**: Analizar la respuesta devuelta por SII. En caso de posibles errores, éstos serán mostrados en la parte derecha de la pantalla, en la zona "Respuesta del servidor".

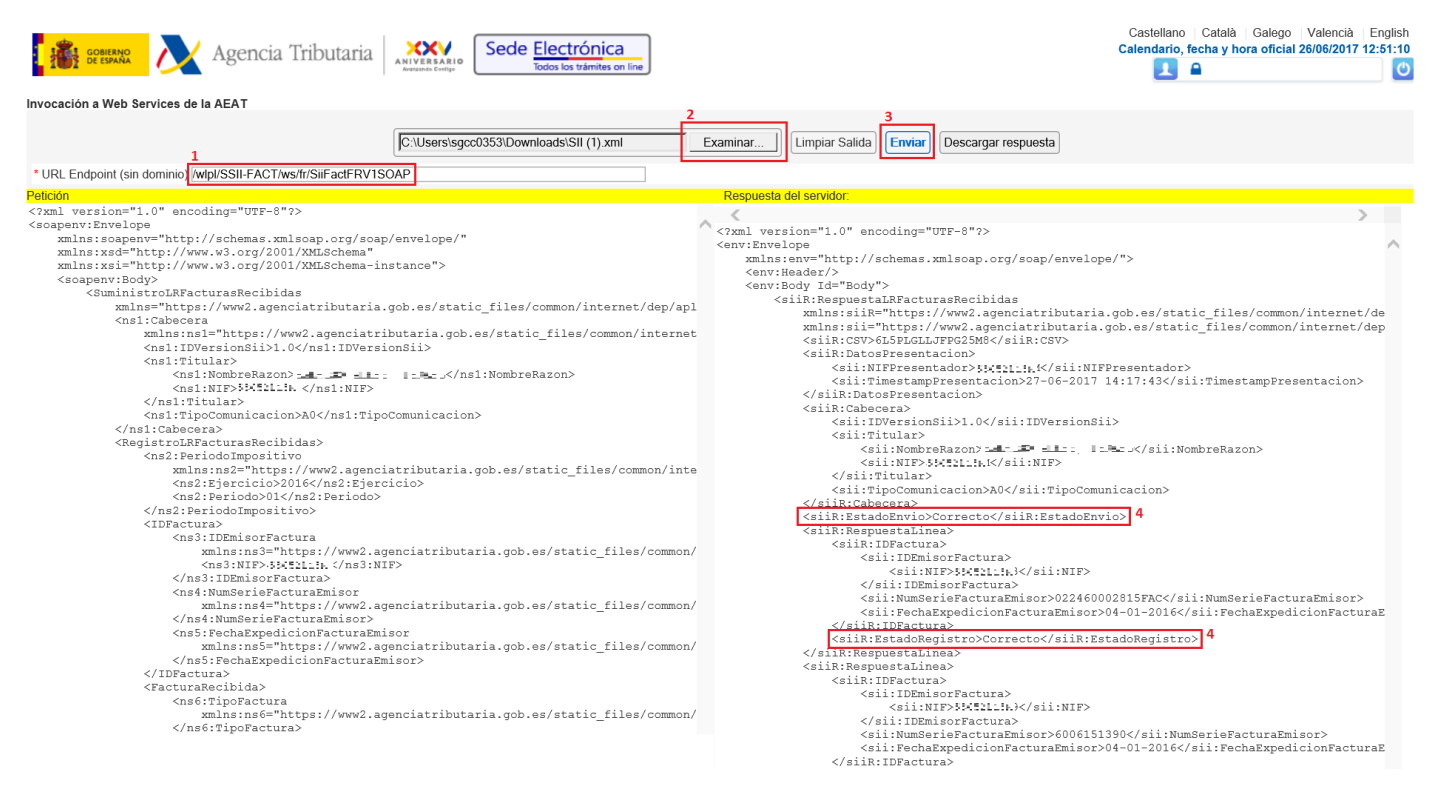

Ilustración 4: Envío de información al sistema SII

#### 4 Consultar las facturas cargadas en el sistema SII de la AEAT

Si se ha realizado algún envío de facturas al sistema SII, el gestor podrá consultar el estado de las facturas subidas. De nuevo, el acceso se realiza desde la sede electrónica en "todos los trámites -> Impuestos y tasas -> IVA -> IVA. Libros de registro de IVA a través de la Sede electrónica de la AEAT"

https://www.agenciatributaria.gob.es/AEAT.sede/procedimientoini/G417.shtml

En la sección "Consulta" se podrá ver, modificar o anular las facturas enviadas.

| GOBIERNO<br>DE ESPAÑA                                                                                                    | Agencia Tributaria Sede                                                                                                | Castellano Cat<br>Calendario, fecha                                                                            | talà Galego Valenc<br>y hora oficial 14/06/20 | ià English<br>)17 09:41:02 |
|----------------------------------------------------------------------------------------------------|----------------------------------------------------------------------------------------------------|----------------------------------------------------------------------------------------------------|-----------------------------------------------|----------------------------|
| Sede Electrónica - A<br>electrónica de la AE                                                                                                    | Agencia Tributaria: Inicio > Todos los trámites > Impuestos y<br>AT.                                                   | tasas + IVA + IVA. Llevanza de libros reg                                                                      | jistro de IVA a través d                      | le la sede                 |
| Procedimiento<br>IVA. Llevanza                                                                                                    | a de libros registro de IVA a través de la se                                                                          | de electrónica de la AEAT.                                                                                     |                                               |                            |
| ▶ Trámite                                                                                                    | S                                                                                                    | Tipos de acceso                                                                                                |                                               |                            |
| ▶ Present<br>🔒 (◎                                                                                                    | ación Cliente de web service                                                                                           | <ul> <li>Con certificado electrónico de id</li> <li>Con Cl@ve PIN</li> <li>Con número de referencia</li> </ul> | dentificación o DNI elect                     | trónico                    |
|                                                                                                    | <ul> <li>Formularios de alta</li> <li>Consulta (incluye modificaciones y bajas a través del<br/>formulario)</li> </ul> | 🦡 Sin identificación                                                                                           |                                               |                            |
| ▶ Si dese:<br>🔒 ⊚                                                                                                    | a enviar una autorización de simplificación en materia de fa                                                           | cturación o de sistemas de registro                                                                            |                                               |                            |
| ▶ Informa                                                                                                    | ción y Ayuda                                                                                                    |                                                                                                    |                                               |                            |
| Información Información de la construcción de la construcción de la | ción general                                                                                                    |                                                                                                    |                                               |                            |
| Normativ                                                                                                    | va, guías y manuales                                                                                                   |                                                                                                    |                                               |                            |
| Ayuda té                                                                                                    | écnica                                                                                                    |                                                                                                    |                                               |                            |
| Ficha                                                                                                    |                                                                                                    |                                                                                                    |                                               |                            |
|                                                                                                    |                                                                                                    |                                                                                                    |                                               | 0                          |
| Accesibilidad                                                                                                    | Calendario, fécha y hora oficial                                                                                       |                                                                                                    | <b>Q</b>                                      | Castellano                 |
| Aviso legal                                                                                                    |                                                                                                    |                                                                                                    | Buscar                                        | Galero                     |
|                                                                                                    |                                                                                                    |                                                                                                    |                                               |                            |

Alternativamente, se puede acceder directamente a la consulta de facturas enviadas a través del siguiente enlace, identificándose con certificado digital:

https://www1.agenciatributaria.gob.es/wlpl/SSII-FACT/SvFRecibidasQuery

#### GUÍA PARA EL ENVÍO DEL LIBRO DE REGISTRO DE FACTURAS RECIBIDAS AL SII

| GOBIERNO<br>DE ESPAÑA                                                               | Ageno                                  | cia Tribu                    | itaria                | ERSARIO<br>endo Costigo             | Electrónica<br>Todos los trámites on line | ]                      |                                             |                      |                |                                                                                     | Castellano<br>Calendario, fe                                                                                                    | Català Galego<br>cha y hora oficia | Valencià English<br>al 26/06/2017 12:48:42<br>L       |
|-------------------------------------------------------------------------------------|----------------------------------------|------------------------------|-----------------------|-------------------------------------|-------------------------------------------|------------------------|---------------------------------------------|----------------------|----------------|-------------------------------------------------------------------------------------|----------------------------------------------------------------------------------------------------|------------------------------------|-------------------------------------------------------|
| onsulta Datos Presentación Facturas Recibidas                                       |                                        |                              |                       |                                     |                                           |                        |                                             |                      |                |                                                                                     |                                                                                                    |                                    |                                                       |
| * NIF Titular<br>51452 143M<br>Tipo de Identificación ?<br>©NIF Ootro<br>NIF Emisor |                                        |                              | * Ejercicio<br>2016 V |                                     |                                           | * Pe                   | riodo<br>V                                  |                      |                |                                                                                     |                                                                                                    |                                    |                                                       |
| Nº Serie + Nº Factura                                                               |                                        |                              | Fecha Ex<br>Fecha Pre | pedición<br>isentación Hasta        |                                           | Fac                    | tura Modifica                               | ada                  |                | Este                                                                                | do Cuadre                                                                                                    |                                    |                                                       |
|                                                                                     |                                        |                              |                       |                                     | Buscar Retroce                            | der                    | r Exporta                                   | r Exporta            | r Masivo       |                                                                                     |                                                                                                    | Mostrar/o                          | ocultar columnas 🛛 🗸                                  |
| Nº Serie + Nº<br>Factura                                                            | Fecha<br>Expedición                    | NIF<br>Emisor                | Código País<br>Emisor | Tipo de<br>Identificación<br>Emisor | ldentificador<br>Emisor                   | NIF Titular            | NIF<br>Presentado                           | r Ejercicio          | Periodo        | Estado Fecha<br>Presentación                                                        | Fecha Última<br>Modificación                                                                                                    | Factura<br>Modificada              | Estado<br>Cuadre                                      |
| <u>115000422766</u><br>115000417300                                                 | 14-01-2016<br>14-01-2016               | הו מנומר הי<br>היו הימות היו |                       |                                     |                                           | al a Mari              | rana kati<br>Mangalari                      | 2016<br>2016         | 01<br>01       | Correcta 26-06-2017 10:01<br>Correcta 26-06-2017 10:01                              | 29 26-06-2017 10:01:29<br>29 26-06-2017 10:01:29                                                                                         | No<br>No                           | No contrastable<br>No contrastable                    |
| FE15371075615009                                                                    | 14-01-2016                             |                              |                       |                                     |                                           |                        |                                             | 2016                 | 01             | Correcta 26-06-2017 10:01                                                           | 29 26-06-2017 10:01:29                                                                                                    | No                                 | No contrastable                                       |
| FE15371074086517<br>FE15371075008976<br>FE15321171662673                            | 14-01-2016<br>14-01-2016<br>14-01-2016 |                              |                       |                                     |                                           |                        |                                             | 2016<br>2016<br>2016 | 01<br>01<br>01 | Correcta 26-06-2017 10:01<br>Correcta 26-06-2017 10:01<br>Correcta 26-06-2017 10:01 | 29 26-06-2017 10:01:29<br>29 26-06-2017 10:01:29<br>29 26-06-2017 10:01:29                                                               | No<br>No<br>No                     | No contrastable<br>No contrastable<br>No contrastable |
| <u>617</u><br><u>7318</u>                                                           | 11-01-2016<br>30-12-2015               |                              |                       |                                     |                                           |                        | 1                                           | 2016<br>2016         | 01<br>01       | Correcta 26-06-2017 10:01<br>Correcta 26-06-2017 10:01                              | 2926-06-2017 10:01:292926-06-2017 10:01:29                                                                                               | No<br>No                           | No contrastable<br>No contrastable                    |
| <u>006572</u><br><u>75</u>                                                          | 11-01-2016<br>08-01-2016               |                              |                       |                                     |                                           |                        |                                             | 2016<br>2016         | 01<br>01       | Correcta 26-06-2017 10:01<br>Correcta 26-06-2017 10:01                              | 2926-06-2017 10:01:292926-06-2017 10:01:29                                                                                               | No<br>No                           | No contrastable<br>No contrastable                    |
| <u>15104</u><br><u>15093</u>                                                        | 07-01-2016                             | ACCIMICATION OF A            |                       |                                     |                                           | a ba tari<br>A ba tari | an faoil fail<br>Iorraidhean<br>Iorraidhean | 2016<br>2016         | 01             | Correcta 26-06-2017 10:01<br>Correcta 26-06-2017 10:01<br>Correcta 26 06 2017 10:01 | 29         26-06-2017         10:01:29           29         26-06-2017         10:01:29           20         26-06-2017         10:01:29 | No<br>No                           | No contrastable<br>No contrastable                    |
| FE15321189288397<br>FE15321189288341                                                | 11-01-2016<br>11-01-2016<br>11-01-2016 | 000101000                    |                       |                                     |                                           |                        |                                             | 2016<br>2016<br>2016 | 01 01          | Correcta 26-06-2017 10:01<br>Correcta 26-06-2017 10:01<br>Correcta 26-06-2017 10:01 | 29 26-06-2017 10:01:29<br>29 26-06-2017 10:01:29<br>29 26-06-2017 10:01:29                                                               | No                                 | No contrastable<br>No contrastable                    |
| 4/0045                                                                              | 04.04.0046                             |                              |                       |                                     |                                           |                        | 1.1                                         | 2016                 | 0.1            | Corrocto DE 06 2047 40:04                                                           | 00 00 00 0047 40-04-00                                                                                                    | No                                 | No contractable                                       |

Ilustración 5: Consulta de facturas enviadas